# Bellatrix Pocket PC CCM Collect Application User Manual

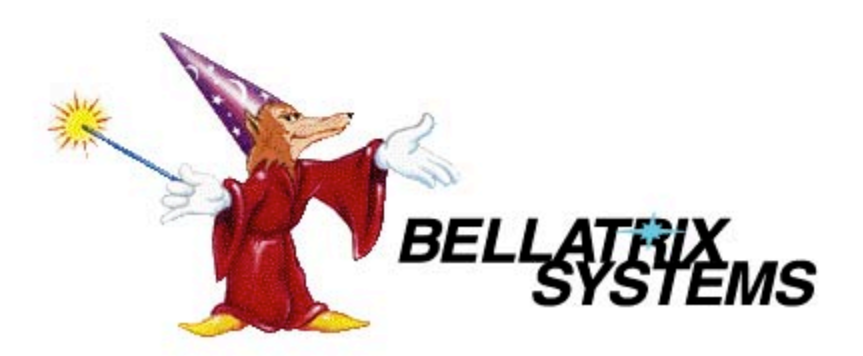

Page 1 of 4 182-0059-02 Copyright 2008 by Bellatrix Systems, Inc.

## **Getting Started**

The CCM Collect Application (the Application) runs on an M3 Sky PDA. The CCM Collect Application is used to collect sales data from newsracks equipped with Credit Card Modules.

The PDA comes preloaded with the Application. If the PDA contents are accidentally deleted or corrupted, please contact Technical Support (see below).

The PDA must be partnered with the PC that runs the Bellatrix data processing software. This is done via Microsoft ActiveSync (for Windows XP) or Windows Mobile Device Center (for Windows 7). Connect the PDA to the PC and use Microsoft ActiveSync (or Windows Mobile Device Center) to create a "Partnership" between the PC and the PDA. Also, be sure to enable PC/PDA File synchronization.

Although the system has strong built-in security, we recommend that you follow the standard procedures of protecting the PDA with a strong login password and restricted access.

**IMPORTANT:** For the Application to work correctly, "beaming" must be disabled. Disable "beaming" as follows:

- 1. On the PDA, tap the Start button (i.e., tap the window icon at the top left corner of the screen).
- 2. Tap the Settings program on the drop-down menu.
- 3. Tap the Connections tab (near the lower middle of the screen).
- 4. Tap the Beam program.
- 5. Uncheck the check-box labeled "Receive all incoming beams."
- 6. Tap the ok button (at the top right of the screen) to close the Beam program.
- 7. Tap the X button (at the top right of the screen) to close the Settings program.

## Using The PDA

The PDA's infrared port is in the center of the top edge of the PDA. To enable communication between the PDA and the Credit Card Module, aim the top of the PDA at the LED window on the front of the Credit Card Module and hold it within one foot of the Credit Card Module.

**IMPORTANT:** The PDA must be kept pointed at the LED window on the front of the Credit Card Module whenever a communication session is occurring—even when responding to pop-up prompts and questions during a communication session.

### **Contacting Technical Support**

Technical support is available through Bellatrix Systems, Inc. at 1-800-451-9753 Monday through Friday from 8:00am to 5:00pm (Pacific Time).

### The Main Screen

To run the Application, either tap on the Start menu (in the top left of the screen) and then tap on the CCM Collect Application on the drop-down menu, or use File Explorer to navigate to the My Device\My Documents\Bellatrix\Applications folder and then tap on the CCMCollect Application.

The image below shows the Main screen of the CCM Collect Application. The user interface has just two buttons.

The usage of the Main screen is described in the sections that follow.

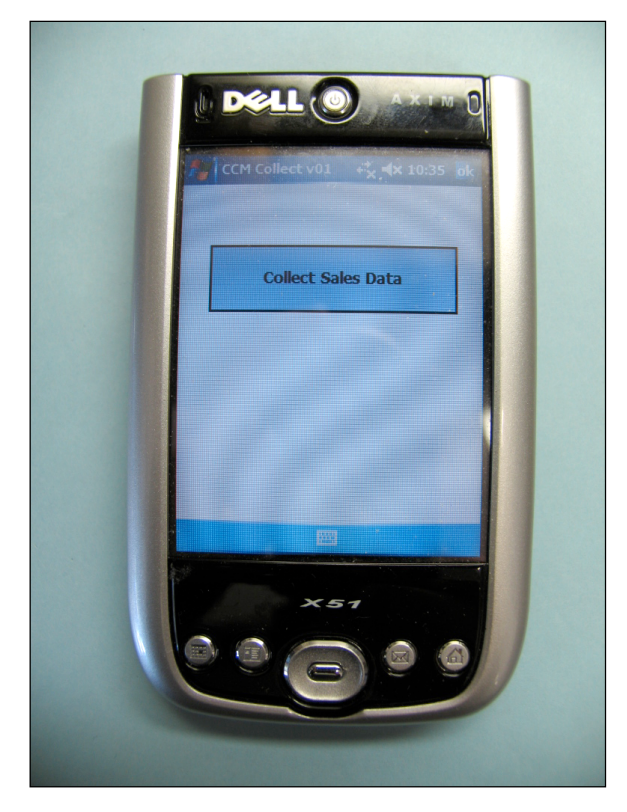

#### The ok Button

The ok button (at the top right of the screen) closes the Application.

#### The Collect Sales Data Button

The Collect Sales Data button does the following when it is tapped:

- Reads and stores all sales data from the newsrack (a message displays on the screen to indicate the progress of the data collection).
- Sets the date and time stored in the newsrack to be the same as the date and time in the PDA.
- Deletes the sales data stored in the newsrack.
- Updates the Bad-Card data stored in the newsrack.
- Displays a message indicating that the data collection is completed.

If any of the steps listed above fail, an appropriate error message displays.

Page 4 of 4 182-0059-02 Copyright 2008 by Bellatrix Systems, Inc.